# Интеграция XVB - PBX с amoCRM.ru

Данная интеграция при любых входящих и исходящих звонках отправляет информация о них вместе с записью разговоров в amoCRM. Кроме того, появится возможность инициировать звонок из amoCRM, кликнув по номеру контрагента;

На данном этапе предполагается, что вы уже зарегистрировались в системе атостт.ru а на стороне xvb - pbx установлен коннектор атостт.

### 1. Настройка на стороне VPBX:

**1.1** Раздел "Интеграции" => Настройки, связанные с интеграцией атоСRМ;

|        | Настройка интеграций                      |                                                         |
|--------|-------------------------------------------|---------------------------------------------------------|
|        | Путь к скрипту / API url VPBX:            | https://106/amocrm/10021/dLCVvryTvTjWwfTkCbyC8Q-1737127 |
|        | Домен АтоСRМ ( без .amocrm.ru )           | amotest                                                 |
| amaCRM | Mannuнг внутренних номеров / pipeline-ID: |                                                         |
|        | Не логировать звонки на номера:           |                                                         |
|        | Запрет неразобранного:                    | нет                                                     |
|        | Запрет неразобранного для исходящих:      | нет                                                     |
|        | Не создавать ЛИДЫ:                        | нет                                                     |
|        | Не создавать отвественного:               | нет                                                     |
|        | Искать контакт в компаниях:               | нет                                                     |
|        | Автоматическое создание контакта:         | нет                                                     |
|        | Не переводить на отвественного:           | нет                                                     |
|        | Информирование о входящем:                | нет 🗸                                                   |
|        |                                           | Сохранить                                               |

**1.2** Копируем и/или временно сохраняем значение "Путь к скрипту/API url VPBX" (это значение в дальнейшем нам пригодиться для настройки со стороны amoCRM);

1.3 В поле "Домен АтоCRM" прописываем ваш домен атоCRM (без "amocrm.ru")

#### 1.4 Нажимаем кнопку "Сохранить"

Остальные настройки на данном этапе не так важны и их можно оставить на потом. У каждого параметра имеются подсказки, и значения этих параметров вы сможете подкорректировать позже.

### 2. Подключение amoCRM к xvb-pbx аккаунту:

**2.1** В amoCRM аккаунте заходим в раздел amoMapket, **Ищем виджет** "Asterisk". Можно воспользоваться поиском вверху страницы или просто просмотреть и найти визуально.

|                                     | amoMAPKET asterisk                                        |                                                        | × ··· + WEB HOOKS                                          |  |
|-------------------------------------|-----------------------------------------------------------|--------------------------------------------------------|------------------------------------------------------------|--|
| Рабочий<br>стол<br>Сделки           | Asterisk<br>* * * * * 28<br>Открыть                       | Asterisk-connector itgrix<br>Мало оценок<br>Установить | Asterisk и Yeastar<br>Мало оценок<br>Установить            |  |
| Задачи<br>Списки<br>Почта           | Asterisk - Telefum24<br>Astensk Мало оценок<br>Установить | Asterisk Phone<br>Мало оценок<br>Установить            | Asterisk Helper (office)<br>Helper<br>Office<br>Установить |  |
| Аналитика<br>атомаркет<br>Настройки | Astarisk<br>Helper<br>Mobile Мало оценок<br>Установить    |                                                        |                                                            |  |
| 3                                   |                                                           |                                                        |                                                            |  |

2.2 Далее запустите виджет asterisk.

**2.2.1** В поле "Логин" внесите часть логина — access-code ;

**2.2.2** В поле "Пароль" вводим access-code;

**2.2.3** В поле с именем пользователя(ей) вносим соответствующие им внутренние номера сотрудников;

В поле "Путь к скрипту" вносим ранее скопированное и/или временно сохраненное значение из n.1.2.

|                                                                                   | Описание Выданные доступы                                                                                                    |
|-----------------------------------------------------------------------------------|----------------------------------------------------------------------------------------------------|
| Asterisk                                                                          | Описание:<br>Данный виджет является дополнением к IP ATC <u>Asterisk</u> и позволяет производить<br>следующие операции: Звонить клиентам прямо из интерфейса amoCRM, Отображать<br>карточку клиента при входящем звонке, Вести учет всех разговоров с клиентом,<br>Отображать имя клиента на телефонном аппарате при звонке, Производить<br>автоматическую переадресацию на менеджера при входящем звонке клиента. |
| Звоните своим клиентам в один клик.  Установлен Отключить                         | Подключение:<br>Для установки данного виджета, Вам необходимо <u>скачать архив</u> со скриптом связи и<br>показать полностью                                                                                                    |
| Обратитесь в техподдержку<br>amoCRM в случае<br>неправильной работы<br>интеграции | Логин:<br>10034 — access-code<br>Пароль:                                                                                                    |
| Обратная связь 🕲                                                                  | Анастасия 222 <b>внутренний номер сотрудника</b>                                                                                                    |
| Левонюк Владимир,           26.10.2021           1 ★           Больше отзывов     | https://viii /amocrm/oZSyYTni3t • значение из ЛК АТС VPBX                                                                                                    |

2.3 Переходим в раздел атоМаркет. В правом верхнем углу нажимаем значок "...";

2.4 Выбираем"+Create Integration / Создать интеграцию";

**2.5** В новом окне "Создание интеграции" выбираем "Внешняя интеграция" и нажимаем "+Создать"

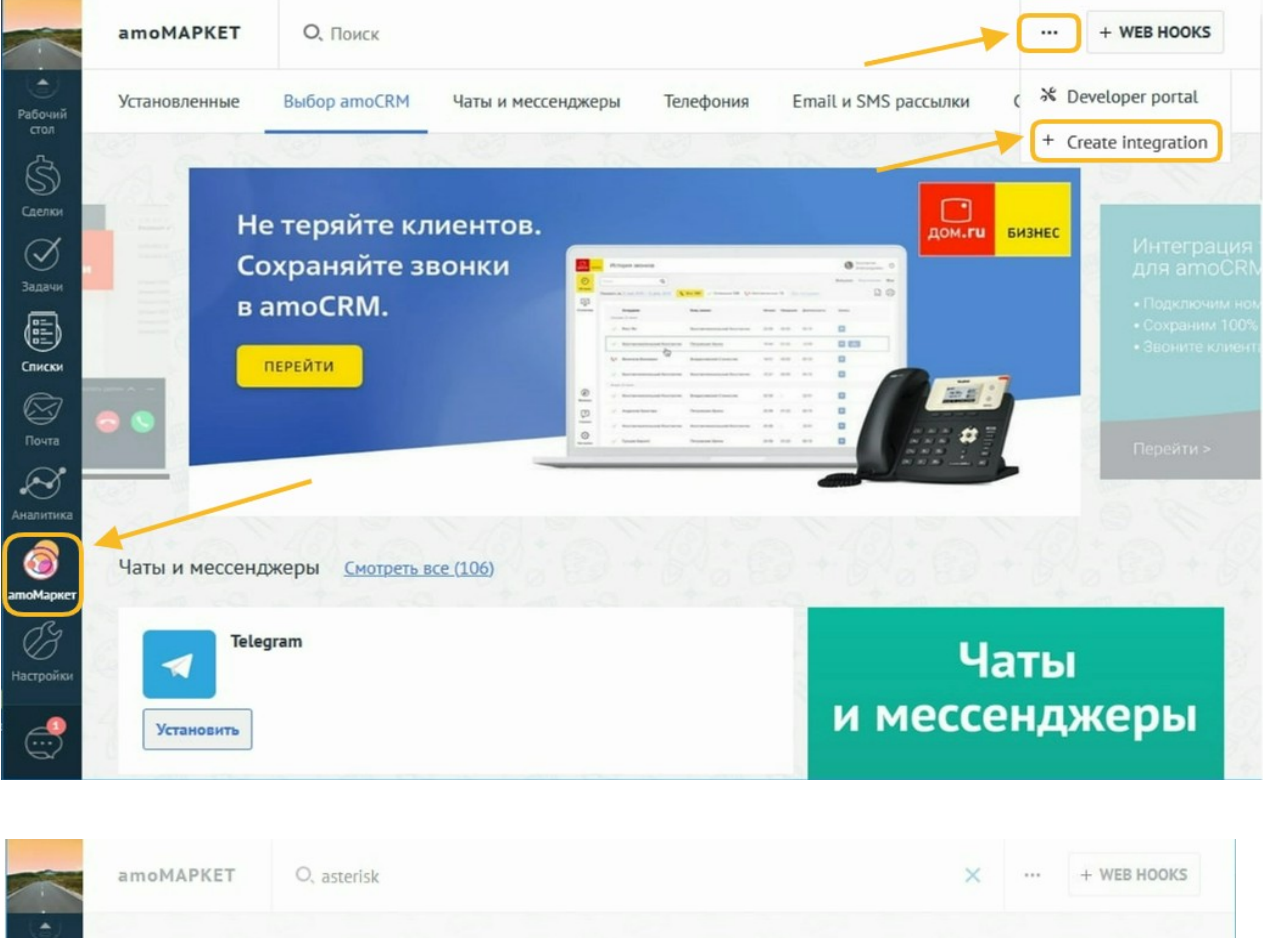

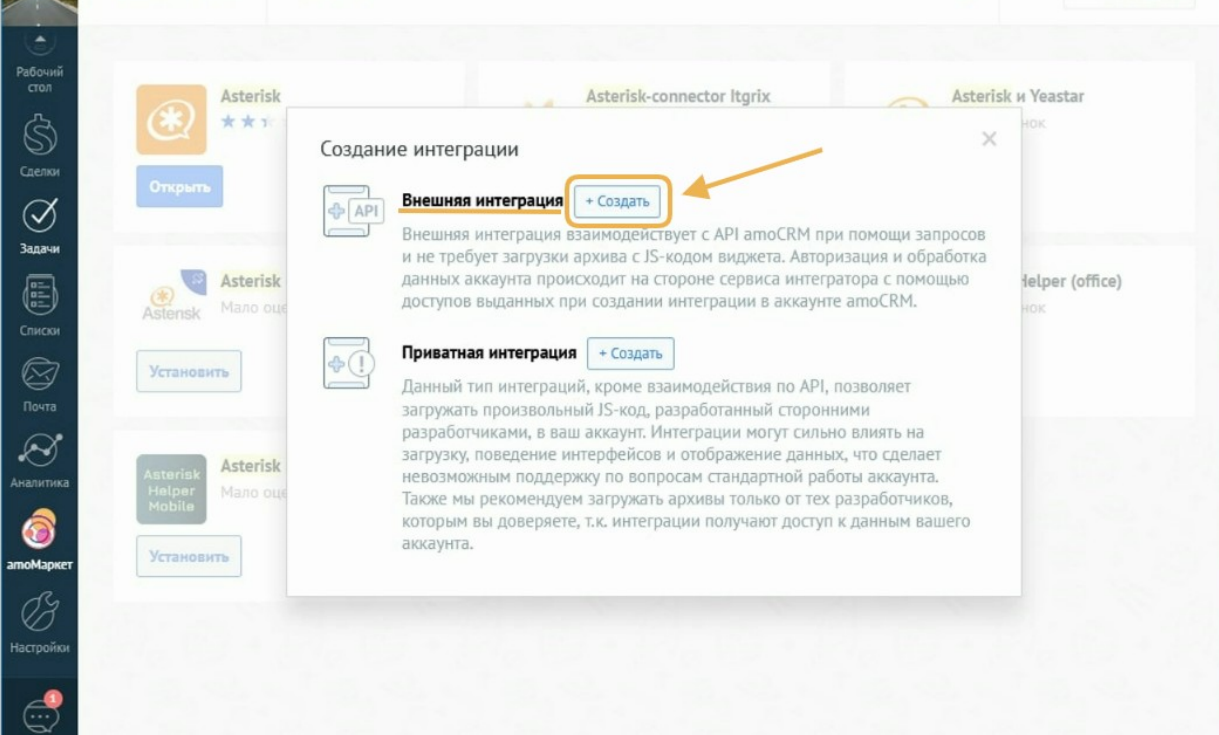

**2.5.1** В поле "Ссылка для перенаправления" вставляем <u>https://pbx-domain/cgi-bin/amo-conf.cgi;</u>

**2.5.2** В поле "Название интеграции" и "Описание"любые значения на ваше усмотрение, например VirtPBX

#### 2.5.3 Нажимаем "Сохранить"

|                            | amoMAPKET O, asterisk |                                            | × + WEB HOOKS        |
|----------------------------|-----------------------|--------------------------------------------|----------------------|
| Рабочий<br>стол            | 1 mm                  | Создать интеграцию                         | Отменить Сохранить   |
| Ś                          | БСЯ<br>Загрузить      | https://voibx.ru/cgi-bin/amo-c             | )                    |
| Сделки                     | 400x272px             | Ссылка для хука об отключения (необяза     |                      |
| $\bigotimes$               | _                     | Предоставить доступ: Все 🗸 🗸               | ссылка из инструкции |
| Задачи                     |                       | Контроль дублей<br>Множественные источники |                      |
| Списки                     |                       |                                            |                      |
| Почта                      |                       | Language / Язык: У                         |                      |
| $\boldsymbol{\varnothing}$ |                       | VirtPBX интеграци                          | любое значение       |
| Аналитика                  |                       | : VirtPBX                                  |                      |
| атоМаркет<br>ОЗ            |                       |                                            | li.                  |
| Настройки                  |                       |                                            |                      |

### **2.6** Переходим в раздел amoMarket

- 2.7 Переходим во вкладку установленные
- 2.8 Открываем созданную в пункте 2.5 интеграцию.

| amoMAPKET     | О, Поиск                 |                            |                         | ··· + WEB HOOKS    |
|---------------|--------------------------|----------------------------|-------------------------|--------------------|
| Установленные | Выбор amoCRM             | Чаты и мессенджеры Телефон | ия Email и SMS рассылки | Счета и эквайринги |
| As            | <b>terisk</b><br>лефония | Установлено 08.06.2022     | Разработчик: amoCRM     | Отключить          |
| Vi            | rtPBX                    | Установлено                |                         | Отключить          |
| rixa          | -                        |                            |                         |                    |
|               |                          |                            |                         |                    |
| 19:0          |                          |                            |                         |                    |

#### 2.9 Переходим во вкладку "Ключи и доступы".

**2.9.1** Копируем и/или временно сохраняем представленные значения Обращаем внимание, "Код авторизации" действителен 20 минут.

| атоМАРКЕТ О, Поиск |                                                      | + WEB HOOKS |
|--------------------|------------------------------------------------------|-------------|
| Рабочний<br>стол   | Описание Ключи и доступы Выданные дост Редактировать | (           |
| Отключить          | Секретный ключ:<br>aivl                              | 00          |
| о<br>Задачи        | ID интеграции:<br>6d5                                | ſ0          |
| Списки             | Код авторизации (действителен 20 минут)<br>def5      | Ō           |
| Почта              |                                                      |             |
| апоМаркет          |                                                      |             |
| ()<br>Настройки    |                                                      |             |

**2.10** Переходим по ссылке <u>https://pbx-domain/cgi-bin/amo-conf.</u> ( важно сделать это в течении 20 минут как получили код авторизации )

2.10.1 Заполняем поля значениями из п 2.9.

| AmoCRM domain:                  | amotest                                 |
|---------------------------------|-----------------------------------------|
| ID интеграции / Client-ID:      | XXXXXXXXXXXXXXXXXXXXXXXXXXXXXXXXXXXXXXX |
| Секретный ключ / Client-Secret: | ууууууууууууууу                         |
| Код авторизации / Code:         | 22222222222222222                       |
| Отправить запрос                |                                         |
|                                 |                                         |

2.10.2 Нажмите отправить запрос.

#### Интеграция завершена

Обратите внимание: система vpbx имеет кеширование данных CRM-системы, если вы произвели какие либо настройки связанные с внутренними номерами на стороне crm системы желательно сбросить кеш. Для этого позвоните с зарегистрированного на vpbx софтфона на номер: 0crmrefresh

Если ваш аппарат не позволяет набирать буквенный номер то пропишите для него псевдоним в телефонной книге.

## Ссылки:

amocrm.ru — <u>http://amocrm.ru</u> xvb - pbx — <u>http://virtual-pbx.r</u>u